### **OKBASE DOCHAZKA** (uochb.okbase.cz)

Manuál pro vedoucí skupiny/oddělení

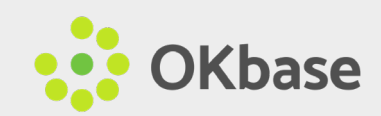

### OBSAH

- 3 / OKbase Docházka
- 4 / Přizpůsobení Nástěnky
- 5 / Delegace práv
- 6 / Schválení/zamítnutí požadavku
- 7 / Zrušení již schváleného požadavku
- 8 / Uzavření docházky | jednotlivě
- 12 / Uzavření docházky | hromadně
- 13 / Přehled čerpání volna a dovolené

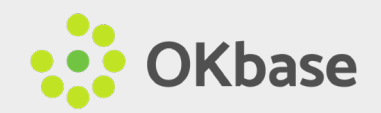

### OKbase Docházka

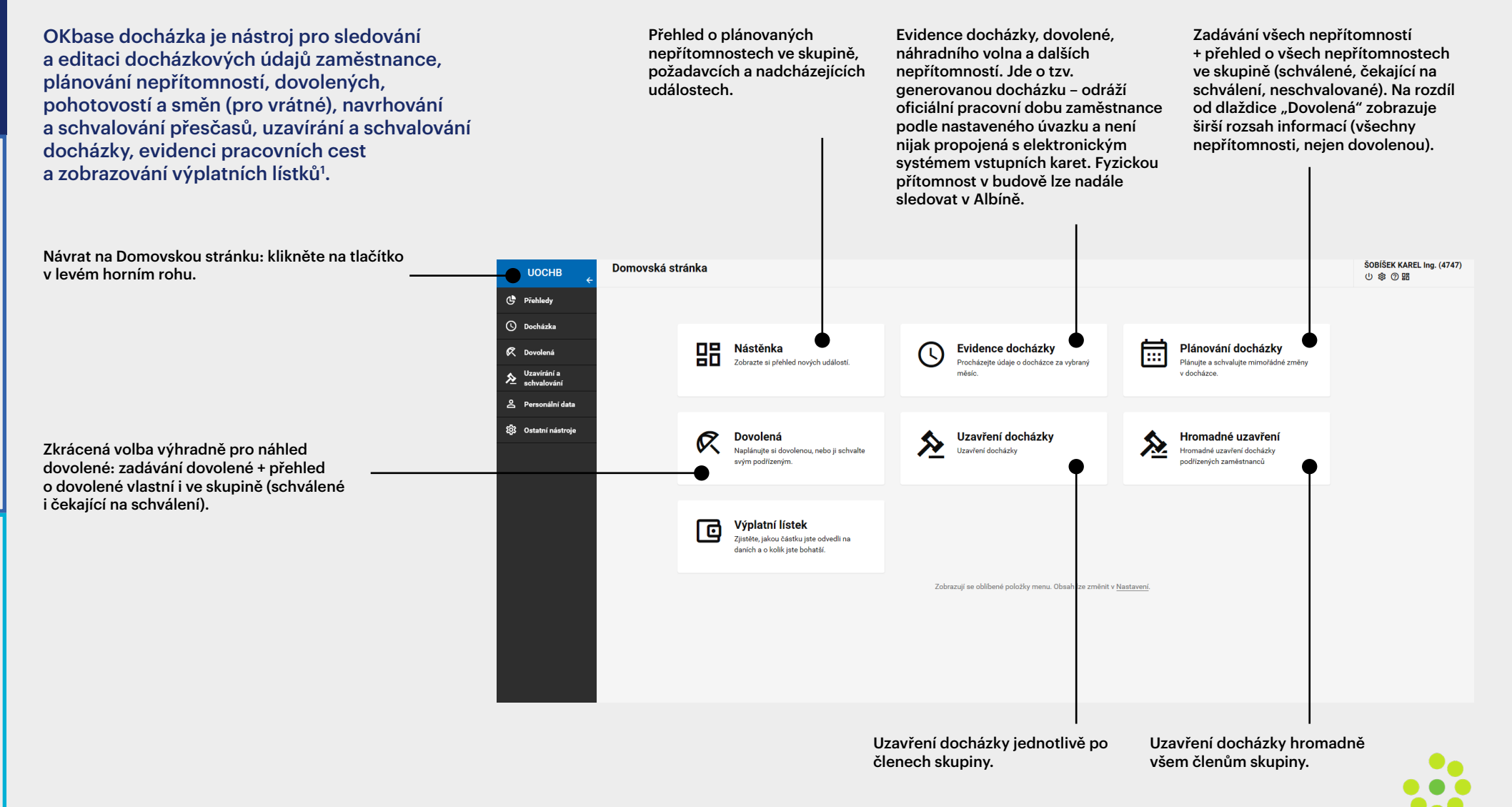

# Jak nato – Přizpůsobení Nástěnky

- 1. Klikněte na dlaždici Nástěnka na domovské stránce.
- 2. V tabulce "Filtr Zobrazené karty" vlevo vyberte, co chcete na Nástěnce sledovat.
- 3. Klikněte na NASTAVIT.

Pozn. V tabulce "Filtry zaměstnanců" lze nastavit pouze výběr zaměstnanců, pro které se mají zobrazovat informace na Nástěnce. Pro přehled o všech členech skupiny je potřeba případně nastavený filtr opět vypnout.

| <b>Nástěnka</b><br>Zobrazuje souhrn informací pro přihlášeného uživat | ele ze všech i | částí systému                                                  |   |   | KNĚŽICKÁ ŠÁRKA Ing. (<br>し 尊 ⑦ <b></b> 器            |        |
|-----------------------------------------------------------------------|----------------|----------------------------------------------------------------|---|---|-----------------------------------------------------|--------|
| Schválené dovolené                                                    | 1              | Žádosti o dovolenou                                            | ÷ |   | MOŽNOSTI ZOBRAZENÍ                                  |        |
| SKŘIVANOVÁ PETRA Mgr. (6000)<br>1417.1.2020                           |                | ROZINKOVÁ ARANKA Ing. (5556)<br>2428.2.2020<br>jarní prázdniny |   | • | Filtr<br>Zobrazené karty<br>Schválené dovolené ×    | ^      |
| Schválené plány docházky                                              | :              |                                                                |   |   | Schválené plány docházky ><br>Žádosti o dovolenou × | ×<br>~ |
| JAKUBCOVÁ RENÁTA (5543)<br>10.2.2020<br>Indispoziční volno            |                |                                                                |   |   | zobrazovat prázdné karty                            |        |
| ROZINKOVÁ ARANKA Ing. (5556)<br>14.2.2020<br>Indispoziční volno       |                |                                                                |   |   | FILTRY ZAMĚSTNANCŮ                                  |        |
|                                                                       |                |                                                                |   |   | Personální a mzdové                                 | ~      |

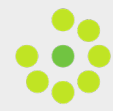

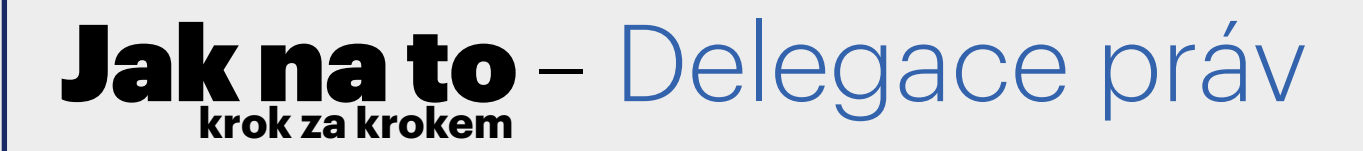

### (uzavírání docházky, schvalování požadavků ve skupině)

### A. Dočasně (např. po dobu dovolené vedoucího)

- 1. Klikněte na "Delegace oprávnění" pod záložkou "Ostatní nástroje" v levém menu.
- 2. Klikněte na NOVÝ ZÁZNAM.
- 3. Z nabídky vyberte zástupce a určete období, po které má převzít vaše oprávnění.
- 4. Klikněte na ULOŽIT.

### **B.** Trvale

(určený člen bude mít trvale stejná práva jako vedoucí skupiny; lze kdykoliv změnit)

Nahlaste prosím e-mailem na sarka.knezicka@uochb.cas.cz, kdo ve vaší skupině má mít právo uzavírat docházku a schvalovat požadavky a zda mají e-mailové notifikace chodit vám i delegovanému zástupci, pouze vám, nebo jen zástupci.

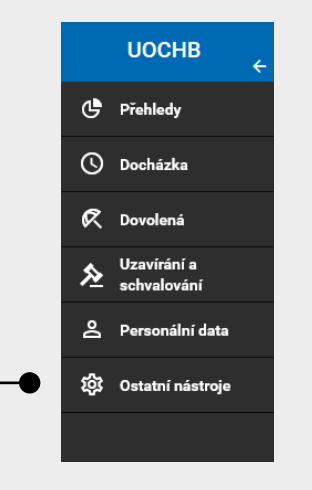

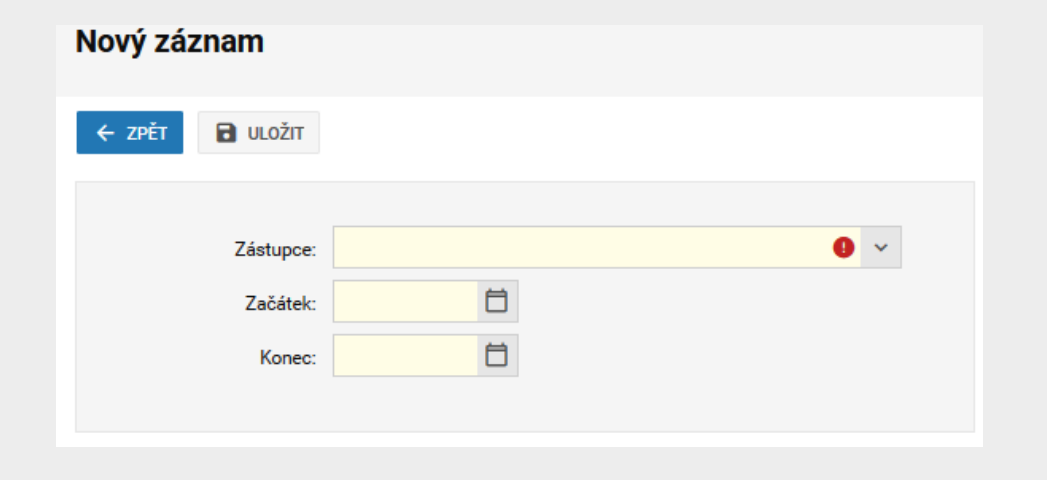

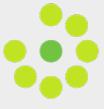

### Jak nato – Schválení/zamítnutí požadavku

- A. E-mailová notifikace (v případě, že vedoucí deleguje svá práva na jiného člena, lze nastavit, zda mají notifikace dostávat oba, nebo pouze jeden z nich viz výše), nebo
- B. Klikněte na nový požadavek na Nástěnce.

Pozn. Požadavek vždy čeká na schválení vedoucího, případně toho, komu byla tato práva delegována. Systém tedy automaticky nepošle požadavek ke schválení zástupci vedoucímu dle organizační struktury, pokud jej vedoucí do určité doby neschválí.

:

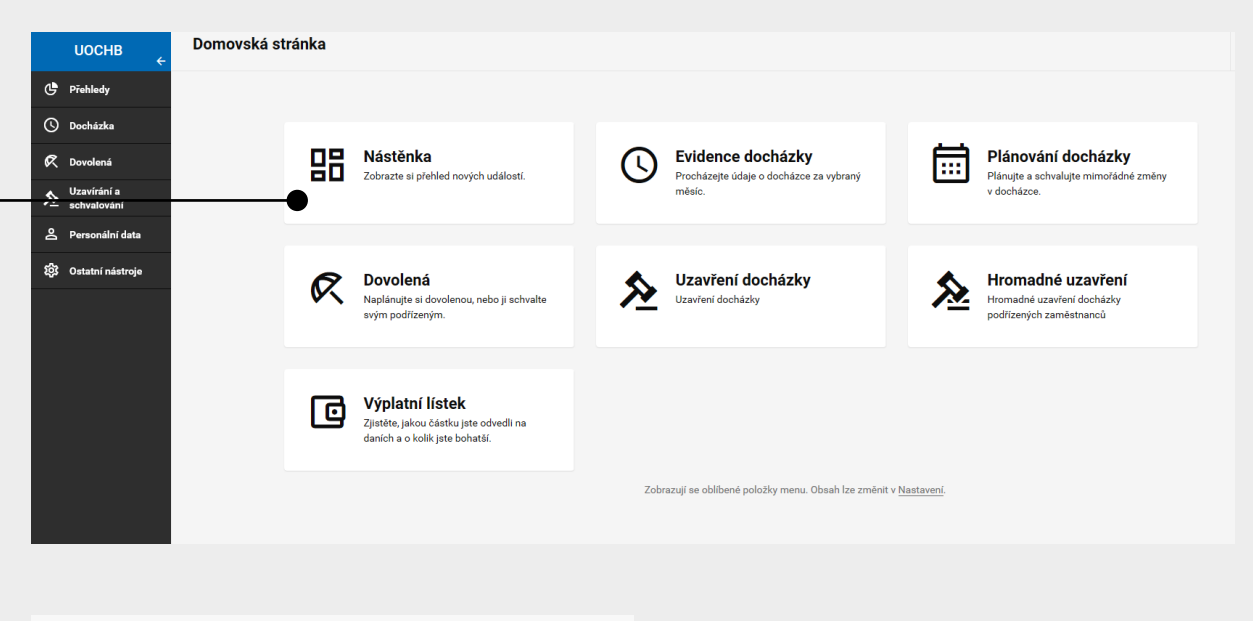

Žádosti o dovolenou

ROZINKOVÁ ARANKA Ing. (5556) 24.-28.2.2020 jarní prázdniny

SKŘIVANOVÁ PETRA Mgr. (6000) 24.-28.2.2020

Rozhraní OKbase

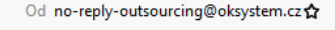

Předmět Nová žádost o schválení plánu (Dovolená)

Odpověď petra.skrivanova@uochb.cas.cz 🖈, no-reply-outsourcing@oksystem.cz 🏠 Komu já 🏠

SKŘIVANOVÁ PETRA Mgr. (6000)

### Dovolená

24.2.2020 (Pondělí) - 28.2.2020 (Pátek) 5 pracovních, 5 kalendářních dnů

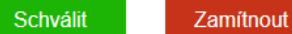

Pro zamítnutí žádosti je vyžadováno zadání poznámky.

Zobrazit detail žádosti v OKbase

E-mail notifikace

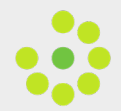

### Jak nato – Zrušení již schváleného požadavku

Vedoucí, případně jiný oprávněný člen skupiny může zasahovat do docházky podřízeným členům ve skupině. Pokud je potřeba, je možné např. smazat již schválenou dovolenou, a to jak na základě doručeného požadavku zaměstnance, tak bez žádosti (zaměstnanec je např. místo dovolené nemocný):

### A. Bez žádosti podřízeného

- 1. Klikněte na Plánování docházky pod záložkou Docházka v levém menu / dlaždice Plánování docházky na domovské stránce.
- 2. Zaškrtněte řádek, který je potřeba smazat, a klikněte na SMAZAT.

Plánování

### B. Žádost o zrušení od podřízeného

- 1. E-mailová notifikace, nebo
- 2. Nástěnka, karta "Žádosti o zrušení plánů".
- Klikněte na příslušný řádek a po zobrazení žádosti klikněte na SMAZAT.

|   | ← ZPĚT NA SEZNAM | B NÁSTĚNKA       | X ZRUŠIT PLÁN          | PONECHAT     | Î | SMAZAT |
|---|------------------|------------------|------------------------|--------------|---|--------|
| D | ovolená          |                  |                        |              |   |        |
|   | Datum od         | 14.01.2020       |                        |              |   |        |
|   | Datum do         | 17.01.2020       |                        |              |   |        |
|   | Důvod            | pokus            |                        |              |   |        |
|   | Zaměstnanec      | SKŘIVANOVÁ PE    | TRA Mgr. (6000) - Prac | o. poměr (0) |   |        |
|   | Stav             | Zažádáno o zruš  | ení                    |              |   |        |
|   | Zažádáno         | 13.02.2020 14:58 | 3                      |              |   |        |
|   | Poznámka         |                  |                        |              |   |        |
|   |                  |                  |                        |              |   |        |

| UOCHB ←                | Možnosti zobrazení Aktuální a následující n     | něsíc                           |                    |            |            |            |                 |  |
|------------------------|-------------------------------------------------|---------------------------------|--------------------|------------|------------|------------|-----------------|--|
| C Prehledy             | NOVÝ Q PROHLÍŽET                                | VUPRAVIT 🗸 SCHVÁLIT 🖉 ZAMÍTNOUT | i smazat           |            |            |            |                 |  |
| 🕓 Docházka             | Zaměstnanec                                     | ▲ Stav                          | Přerušení          | Od         | Do         | Vytvořeno  | Poznámka        |  |
| 🕅 Dovolená             | JAKUBCOVÁ RENÁTA (5543)<br>Prac. poměr (0)      | Schváleno                       | Indispoziční volno | 10.02.2020 | 10.02.2020 | 11.02.2020 |                 |  |
| Schvalování            | KEJMAROVÁ HANA (5364)<br>Prac. poměr (0)        | Zahrnuto do docházky            | Lékař              | 12.02.2020 | 12.02.2020 | 05.02.2020 |                 |  |
| ស៊្វី Ostatní nástroje | KNĚŽICKÁ ŠÁRKA Ing. (5968)<br>Prac. poměr (0)   | Schváleno                       | Dovolená           | 02.03.2020 | 09.03.2020 | 22.01.2020 |                 |  |
|                        | OPPLOVÁ STANISLAVA (3122)<br>Prac. poměr (0)    | Schváleno                       | Dovolená           | 18.02.2020 | 21.02.2020 | 07.01.2020 |                 |  |
|                        | OPPLOVÁ STANISLAVA (3122) Prac. poměr (0)       | Schváleno                       | Dovolená           | 17.03.2020 | 20.03.2020 | 07.01.2020 | Děkuji moc      |  |
|                        | ROZINKOVÁ ARANKA Ing. (5556)<br>Prac. poměr (0) | Schváleno                       | Indispoziční volno | 14.02.2020 | 14.02.2020 | 14.02.2020 |                 |  |
|                        | ROZINKOVÁ ARANKA Ing. (5556)<br>Prac. poměr (0) | Zažádáno                        | Dovolená           | 24.02.2020 | 28.02.2020 | 11.02.2020 | jarní prázdniny |  |
|                        | SKŘIVANOVÁ PETRA Mgr. (6000)<br>Prac. poměr (0) | Zažádáno                        | Dovolená           | 24.02.2020 | 28.02.2020 | 17.02.2020 |                 |  |
|                        |                                                 |                                 |                    |            |            |            |                 |  |

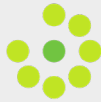

### Jak na to – Uzavření docházky | jednotlivě

- Klikněte na Uzavření docházky pod záložkou Uzavírání v levém menu / dlaždice Uzavření docházky na domovské stránce.
- Klikněte na jméno zaměstnance nahoře na formuláři, případně pomocí šipek můžete rychle přepínat mezi členy skupiny.
- 3. DEJTE POZOR na správný měsíc vpravo na formuláři.

Pozn. Vzhledem k tomu, že máme generovanou docházku, bude chybou bránící uzavření docházky typicky pouze dosud neschválená dovolená v uzavíraném měsíci nebo neposouzený přesčas.

POZOR: Docházku je třeba uzavřít vždy poslední den v měsíci. Docházku lze uzavřít i dopředu, např. pokud poslední den v měsíci připadá na víkend. Podmínkou je, že si všichni členové skupiny zadali své nepřítomnosti do docházky a nebude se již nic měnit. Příklad 1: Docházka neobsahuje žádné chyby bránící uzavření – tabulka "Chyby" obsahuje nulové hodnoty.

Docházku lze uzavřít kliknutím na tlačítko UZAVŘÍT.

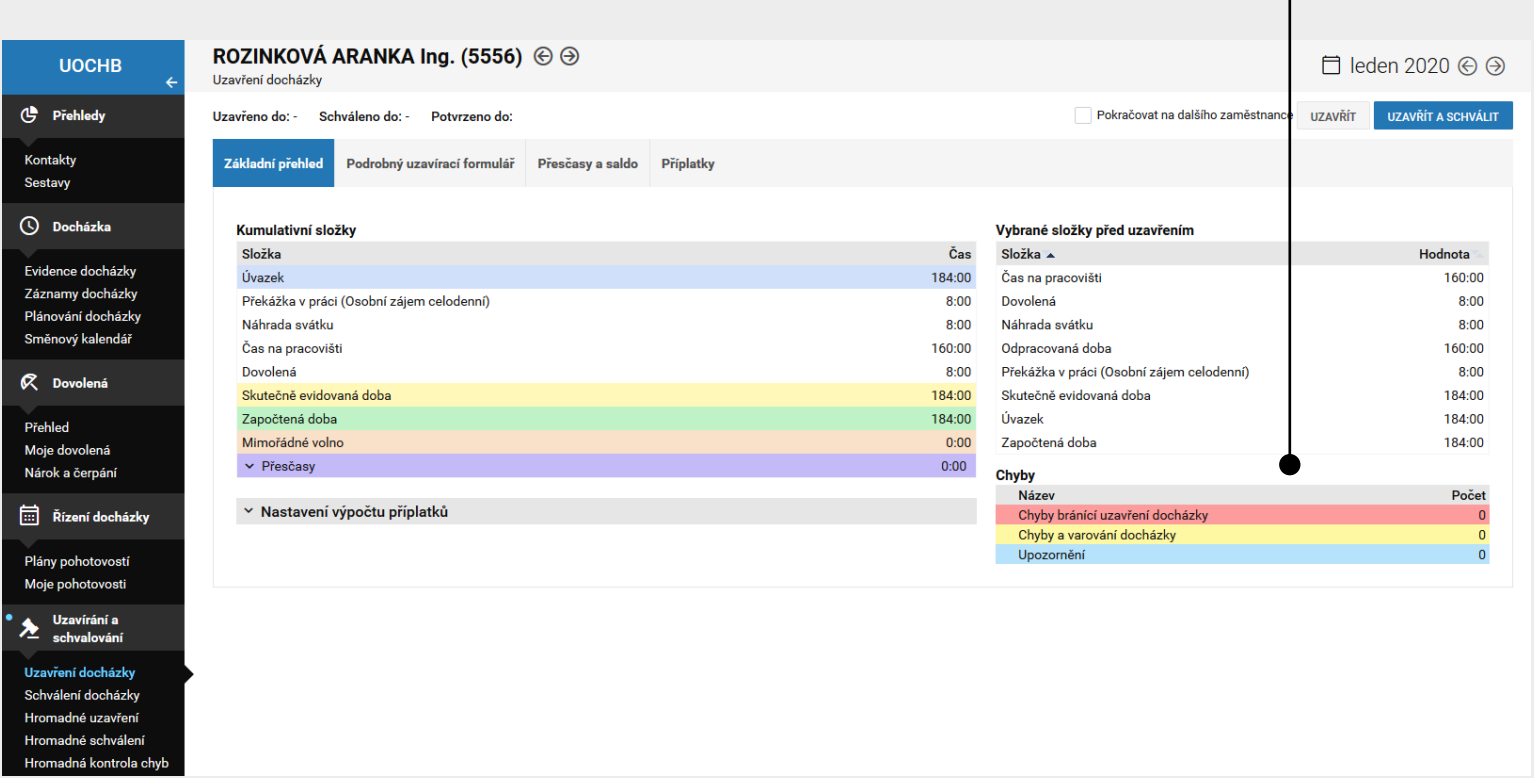

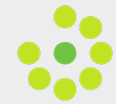

## Jak na to – Uzavření docházky | jednotlivě

### Příklad 2: Neposouzený požadavek na dovolenou

Docházka obsahuje chyby bránící uzavření (vyznačeno červeně) – tabulka "Chyby" obsahuje informaci o počtu chyb.

- Sedý řádek v tabulce "Chyby" uvádí, co konkrétně brání uzavření docházky.
- Kliknutím na šedý řádek se přepnete na řešení chyby.
- Po vyřešení chyb lze uzavřít docházku pomocí tlačítka UZAVŘÍT.

| ROZINKOVÁ ARANKA Ing. (5556) 💮 🏵<br><sup>Uzavření docházky</sup> |                |                                                    | 📋 únor 2020 🛞 🏵            |
|------------------------------------------------------------------|----------------|----------------------------------------------------|----------------------------|
|                                                                  |                |                                                    |                            |
| Occházka obsahuje chyby bránící uzavření.                        |                |                                                    |                            |
| Uzavřeno do: - Schváleno do: - Potvrzeno do:                     |                | Pokračovat na dalšího zaměstnance                  | IZAVŘÍT UZAVŘÍT A SCHVÁLIT |
| Základní přehled Podrobný uzavírací formulář Přesčasy a          | aldo Příplatky |                                                    |                            |
|                                                                  |                |                                                    |                            |
| Kumulativní složky                                               |                | Vybrané složky před uzavřením                      |                            |
| Složka                                                           | Čas            | Složka 🔺                                           | Hodnota                    |
| Úvazek                                                           | 160:00         | Čas na pracovišti                                  | 160:00                     |
| Čas na pracovišti                                                | 160:00         | Odpracovaná doba                                   | 160:00                     |
| Skutečně evidovaná doba                                          | 160:00         | Skutečně evidovaná doba                            | 160:00                     |
| Započtená doba                                                   | 160:00         | Úvazek                                             | 160:00                     |
| Mimořádné volno                                                  | 0:00           | Započtená doba                                     | 160:00                     |
| ✓ Přesčasy                                                       | 0:00           | Chyby                                              |                            |
|                                                                  |                | Název                                              | Počet                      |
| <ul> <li>Nastavení výpočtu příplatků</li> </ul>                  |                | Chyby bránící uzavření docházky                    | 1                          |
|                                                                  |                | Ve dni existuje schvalovaný plán docházky bez vyja | ádření 1                   |
|                                                                  |                | Chyby a varování docházky                          | 0                          |
|                                                                  |                | Upozornění                                         | 0                          |
|                                                                  |                |                                                    |                            |

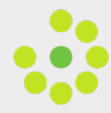

### Jak nato – Uzavření docházky | jednotlivě

### Příklad 3: Neposouzený přesčas

Docházka obsahuje chyby bránící uzavření (vyznačeno červeně) - tabulka "Chyby" obsahuje informaci o počtu chyb.

- Šedý řádek v tabulce "Chyby" uvádí, co konkrétně brání uzavření docházky.
- Klikněte na záložku "Přesčasy a saldo".
- Pokud chcete uznat náhradní volno, klikněte na "Náhradní volno" v příslušném řádku, kde je vyznačena napracovaná doba přesčasu, případně přepište ručně, kolik hodin přesčasu uznáváte do náhradního volna.
- Pokud nechcete uznat žádné náhradní volno, klikněte na "Vynulovat" v řádku "Celkem" (napracovaný čas se zahodí). POZOR: Řádek "Mimořádné volno" používejte pouze u zkrácených úvazků (= totéž, co náhradní volno u plného úvazku, nicméně kvůli správnému výpočtu v programu je nutné mezi nimi rozlišovat).
- POZOR, nikdy neklikejte na "Uznat příplatek"!

| SKŘIVANOVÁ PETRA Mgr. (6000) 🕞<br>Izavření docházky           |                                                             | ☐ leden 2020 ⓒ Э KNĚŽICKÁ ŠÁRKA Ing. (<br>ひ 尊 ⑦ 器            |
|---------------------------------------------------------------|-------------------------------------------------------------|--------------------------------------------------------------|
|                                                               |                                                             |                                                              |
| Docházka obsahuje chyby bránící uzavření.                     |                                                             |                                                              |
| Jzavřeno do: - Schváleno do: - Potvrzeno do:                  |                                                             | Pokračovat na dalšího zaměstnance UZAVŘÍT UZAVŘÍT A SCHVÁLIT |
| Základní přehled Podrobný uzavírací formulář Přesčasy a s     | aldo Příplatky                                              |                                                              |
| Práce přesčas                                                 |                                                             |                                                              |
| Náhradní<br>K dispozici Uznáno volno                          | Příplatek Ve mzdě Nad úvazek                                |                                                              |
| Práce přesčas 0:00 0:00 0:00                                  | 0:00 0:00 0:00 <u>Náhradní volno</u> <u>Uznat příplatek</u> |                                                              |
| Práce přesčas v den 7:30 0:00 0:00                            | 0:00 0:00 0:00 <u>Náhradní volno</u> <u>Uznat příplatek</u> |                                                              |
| Práce přesčas ve 0:00 0:00 0:00 0:00                          | 0:00 0:00 0:00 <u>Náhradní volno</u> <u>Uznat příplatek</u> |                                                              |
| Celkem: 7:30 0:00 0:00                                        | 0:00 0:00 0:00 <u>Nastavit výchozí</u> <u>Vynulovat</u>     |                                                              |
|                                                               |                                                             |                                                              |
| Mimořádné volno 7:30 0:00 0:00                                | Uznat Nastavit výchozí Vynulovat                            |                                                              |
| Saldo<br>Čerpání náhradního volna: 4:00 Zbývá k pokrytí: 0:00 | Čerpání mimořádného volna: 0:00 Zbývá k pokrytí: 0:00       |                                                              |
| Měsíc Druh Zůstatek Platí do                                  | Čerpáno Proplac. Smazáno Zbývá                              |                                                              |
| 01/2020 Náhradní volno za 0:00 01/2020 práci přesčas          | 4:00 -4:00 0:00 <u>Čerpat Proplatit Smazat Prodloužit</u>   |                                                              |
| Celkem:                                                       | 4:00 -4:00 0:00 0:00 Nastavit výchozí                       |                                                              |

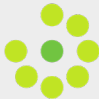

### Jak na to – Uzavření docházky | jednotlivě

Pozn. OKbase eviduje docházku pomocí generovaných záznamů, které nejsou propojené se vstupními kartami. Preferovaná varianta je tedy nezasahovat do generovaných záznamů a nijak je ručně needitovat s výjimkou plánovaných nepřítomností (v nabídce Plánování docházky). Pokud chce mít vedoucí přehled o skutečně odpracované době za účelem čerpání náhradního volna, je možné sledovat evidenci dle vstupní karty v Albíně (zůstává nadále přístupná i po uzavření Albíny pro vkládání nepřítomností). Pokud chce vedoucí evidovat práci přesčas a následné čerpání náhradního volna v OKbase, je nutné vždy před uzavřením docházky rozhodnout o uznání či neuznání práce přesčas (viz výše). V této souvislosti upozorňujeme, že práce přesčas je pouze taková práce, kterou zaměstnanec vykonal nad rámec svého pracovního úvazku se souhlasem vedoucího.

### Příklad 3: Neposouzený přesčas

S Ukázka docházky, kde je přesčas uznán do náhradního volna a docházka je úspěšně uzavřena:

| •   | Docházka je ve vybraném období uzavřena.             |                                 |                                  |                 |                   |          |             |             |                  |      |
|-----|------------------------------------------------------|---------------------------------|----------------------------------|-----------------|-------------------|----------|-------------|-------------|------------------|------|
| Jza | zavřeno do: 31.01.2020 Schváleno do: - Potvrzeno do: |                                 |                                  |                 |                   |          |             |             |                  |      |
| Z   | ákladní přehled                                      | Podro                           | obný uzavírac                    | í formulář      | Přesčasy a s      | aldo Př  | íplatky     |             |                  |      |
|     | Práce přesčas                                        |                                 |                                  |                 |                   |          |             |             |                  |      |
|     |                                                      |                                 | K dispozici                      | i Uznáno        | Náhradní<br>volno | Příplate | k Ve mzdě   | Nad úvazek  |                  |      |
|     | Práce přesčas                                        |                                 | 0:00                             | 6:30            | 6:30              | 0:0      | 0:00        | 0:00        |                  |      |
|     | Práce přesčas<br>prac.klidu                          | v den                           | 0:00                             | 7:30            | 7:30              | 0:0      | 0 0:00      | 0:00        |                  |      |
|     | Práce přesčas<br>svátek                              | ve                              | 0:00                             | 0:00            | 0:00              | 0:0      | 0 0:00      | 0:00        |                  |      |
|     | Celkem:                                              |                                 | 0:00                             | 14:00           | 14:00             | 0:0      | 0 0:00      | 0:00        |                  |      |
|     |                                                      |                                 |                                  |                 |                   |          |             |             |                  |      |
|     | Mimořádné vo                                         | Ino                             | 0:00                             | 0:00            | 0:00              |          |             |             |                  |      |
|     | Saldo                                                |                                 |                                  |                 |                   | _        |             |             |                  |      |
|     | Čerpání náhradn                                      | iho voln                        | ia: 4:00 Zb                      | oývá k pokrytí: | 0:00              | Čerpání  | nimořádného | volna: 0:00 | Zbývá k pokrytí: | 0:00 |
|     | Měsíc D                                              | ruh                             |                                  | Zůstatek        | Platí do          | Čerpán   | o Proplac.  | Smazáno     | Zbývá            |      |
|     | 01/2020 F                                            | Náhradn<br>oráci pře<br>Náhradn | í volno za<br>sčas<br>í volno za | 6:30            | 04/2020           | 4:0      | 0:00        | 0:00        | 2:30             |      |
|     | 01/2020 p                                            | oráci pře<br>prac. klic         | sčas v dni<br>lu                 | 7:30            | 04/2020           | 0:0      | 0:00        | 0:00        | 7:30             |      |
|     | Celkem:                                              |                                 |                                  |                 |                   | 4:0      | 0:00        | 0:00        | 10:00            |      |
|     |                                                      |                                 |                                  |                 |                   |          |             |             |                  |      |

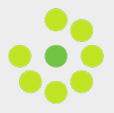

## Jak na to – Uzavření docházky | hromadně

- 1. Klikněte na Hromadné uzavření pod záložkou Uzavírání v levém menu / dlaždice Hromadné uzavření na domovské stránce.
- 2. Označte buď všechny členy skupiny, nebo si vyberte jen ty, kterým chcete uzavřít docházku, a klikněte na NAČÍST STAV.

| 📰 Řízení docházky                     | Hromadné uzavírání a schvalování<br>Hromadné uzavírání a schvalování |                 | 📋 únor 2020   Ə |
|---------------------------------------|----------------------------------------------------------------------|-----------------|-----------------|
| Plány pohotovostí<br>Moje pohotovosti | NAČÍST STAV                                                          |                 |                 |
| Uzavírání a                           | Jméno                                                                | * PPV           |                 |
| Schvalovalli                          | JAKUBCOVÁ RENÁTA (5543)                                              | Prac. poměr (0) |                 |
| Uzavření docházky                     | KEJMAROVÁ HANA (5364)                                                | Prac. poměr (0) |                 |
| Schválení docházky                    | OPPLOVÁ STANISLAVA (3122)                                            | Prac. poměr (0) |                 |
| Hromadné uzavření                     | ROZINKOVÁ ARANKA Ing. (5556)                                         | Prac. noměr (0) |                 |
| Hromadné schválení                    |                                                                      |                 |                 |
| Hromadná kontrola chyb                | SKRIVANOVA PETRA Mgr. (6000)                                         | Prac. pomer (0) |                 |

3. Pokud docházka neobsahuje chyby bránící uzavření, svítí zeleně. Docházka, kterou nelze uzavřít bez vyřešení chyby, svítí červeně.

| Hromadr<br>Hromadné uza                                                                                                    | né uzavírání a schvalování<br>avírání a schvalování |   |        |        |         |                   |             | f            | 🗄 únor 2020 🕞 Э |
|----------------------------------------------------------------------------------------------------|-----------------------------------------------------|---|--------|--------|---------|-------------------|-------------|--------------|-----------------|
| ZPĚT                                                                                                    | UZAVŘÍT UZAVŘÍT A SCHVÁLIT                          |   |        |        |         |                   |             |              |                 |
| Chyby 、                                                                                                    | Jméno                                               | • | Rozdil | Úvazek | Evid.d. | Započ.d Status    | Uzavřeno do | Schváleno do | PPV             |
| Image: A state of the state of the state | JAKUBCOVÁ RENÁTA (5543)                             |   | 0:00   | 160:00 | 160:00  | 160:00 neuzavřený |             |              | Prac. poměr (0) |
|                                                                                                    | KEJMAROVÁ HANA (5364)                               |   | 0:00   | 160:00 | 160:00  | 160:00 neuzavřený |             |              | Prac. poměr (0) |
|                                                                                                    | OPPLOVÁ STANISLAVA (3122)                           |   | 0:00   | 128:00 | 128:00  | 128:00 neuzavřený |             |              | Prac. poměr (0) |
| F                                                                                                    | ROZINKOVÁ ARANKA Ing. (5556)                        |   | 0:00   | 160:00 | 160:00  | 160:00 neuzavřený |             |              | Prac. poměr (0) |
| \$                                                                                                    | SKŘIVANOVÁ PETRA Mgr. (6000)                        |   | 8:00   | 160:00 | 168:00  | 160:00 neuzavřený |             |              | Prac. poměr (0) |

- 4. Klikněte na červený řádek pro vyřešení chyby bránící uzavření konkrétní docházky.
- 5. Po vyřešení chyb lze docházky hromadně uzavřít kliknutím na UZAVŘÍT.

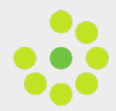

### Jak nato – Přehled čerpání volna a dovolené

### A. Přehled čerpání náhradního volna / indispozičního volna

Po uzavření měsíce lze sledovat zůstatek a čerpání náhradního (mimořádného) volna a indispozičního volna:

- 1. Klikněte na Evidence docházky pod záložkou Docházka v levém menu / dlaždice Evidence docházky na domovské stránce.
- 2. Klikněte na jméno nahoře ve formuláři a vyberte příslušného zaměstnance.
- 3. Záložka "Saldo" v tabulce vpravo nebo na liště dole zobrazuje přehled o napracovaném času, zůstatku a čerpání náhradního volna a zůstatku a čerpání indispozičního volna.

| Data ke dni                      | Saldo                      | \$    | Směna   | ~             |  |  |  |  |  |
|----------------------------------|----------------------------|-------|---------|---------------|--|--|--|--|--|
| Saldo ke dni 31.01.2020          |                            |       |         |               |  |  |  |  |  |
| Složka                           |                            | Nárok | Čerpáno | Vypršení      |  |  |  |  |  |
| Náhradní volno<br>přesčas v prac | o za práci<br>:ovní den:   | 6:30  | 4:00    | 0:00          |  |  |  |  |  |
| Náhradní volno<br>přesčas ve dni | o za práci<br>prac. klidu: | 7:30  | 0:00    | 0:00          |  |  |  |  |  |
| Náhradní volno<br>přesčas ve svá | o za práci<br>átek:        | 0:00  | 0:00    | 0:00          |  |  |  |  |  |
| Náhradní volno<br>svátek:        | o za práci ve              | 0:00  | 0:00    | 0:00          |  |  |  |  |  |
| Mimořádné vo                     | lno:                       | 0:00  | 0:00    | 0:00          |  |  |  |  |  |
| Indispoziční vo                  | olno:                      | 3.0   | 0.0     | (ve<br>dnech) |  |  |  |  |  |

### B. Přehled čerpání dovolené

- 1. Klikněte na Nárok a čerpání v levém menu.
- 2. Zobrazí se přehled o nárocích, čerpání a zůstatku dovolené všech členů skupiny.

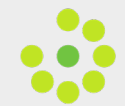